## End-of-Term Questionnaires Teaching and Admin staff guidance

The new End-of-Term Questionnaires are delivered entirely through Sussex Direct. There will be no administrative setup required from Schools, and all aspects of the process will be managed on Sussex Direct pages.

This guide covers the process for administrative staff and module convenors to manage the results for the end of term questionnaires via Sussex Direct.

Wider analysis of the survey results will be undertaken by the University's Planning Team and shared with Schools. Schools can determine the best way of sharing these results with students.

This guide has been presented such that staff can understand the whole process, but feel free to skip ahead to the section relevant to your role:

## Contents

| Administrative Staff – Comment vetting    | 2 |
|-------------------------------------------|---|
| Accessing survey results                  | 2 |
| Viewing student comments                  | 3 |
| Module Convenors – Responding to students | 4 |
| Viewing module results                    | 4 |
| Providing a response                      | 5 |
| Why can't I see a module?                 | 6 |
| Why can't I see results for a module?     | 6 |

The following sections describe the aspects of the new system for each staff role.

## Administrative Staff - Comment vetting

The new questionnaires include free-text comments, similar to the old Module Evaluation Questionnaires (MEQ). In the MEQ system, staff had to run a report on the comments (qualitative data) and note the Anonymous Response IDs for any inappropriate comments. This response ID could then be entered into CMS (yellow screens) and then individually edited.

## Accessing survey results

The End-of-Term surveys have revised this comments vetting stage to now take place through a Sussex Direct interface, where all comments for the term are listed on one page and can be edited directly. You can access the comments vetting page through Sussex Direct -> Teaching -> Module Evaluation (see below):

| Sys ▼ Admin ▼ Searches ▼ I       | Research 🔻 | Teaching 🔻 🛛     | Library 🔻 | Personal v  | Help 🔻      |
|----------------------------------|------------|------------------|-----------|-------------|-------------|
| Home > Module Evaluation List    |            | Module Evalua    | tion      |             |             |
| Madula Fusikatian List           |            | Event List       |           |             |             |
| Module Evaluation List           |            | Teaching Adm     | in 🔄      |             |             |
|                                  |            | Skillclouds      |           |             |             |
| Module Evaluation List           |            |                  |           |             |             |
| Department: Mathematics          | Year:      | 16/17 •          |           |             |             |
| Module                           | Code Pe    | eriod            |           | Issue Date  | Close Date  |
| Advanced Numerical Analysis      | 852G1 Au   | itumn Teaching 1 | .6/17     | 30-Jan-2017 | 15-Feb-2017 |
| Advanced Numerical Analysis      | G1110 Au   | itumn Teaching 1 | .6/17     | 30-Jan-2017 | 15-Feb-2017 |
| Advanced Topics in Mathematics A | 805G1 Au   | itumn Teaching 1 | .6/17     | 30-Jan-2017 | 15-Feb-2017 |
| Algebra                          | G5096 Au   | itumn Teaching 1 | .6/17     | 30-Jan-2017 | 15-Feb-2017 |
| Analysis 2                       | G5095 Au   | itumn Teaching 1 | .6/17     | 30-Jan-2017 | 15-Feb-2017 |
| Calculus                         | G5086 Au   | itumn Teaching 1 | .6/17     | 30-Jan-2017 | 15-Feb-2017 |
| Calculus of Several Variables    | G5210 Au   | itumn Teaching 1 | 6/17      | 30-Jan-2017 | 15-Feb-2017 |

The page will list all the modules for the department with an indication of the response rate and the status of the questionnaire. You can use the drop-down menu to select any other departments you oversee.

You should then be able to use the "Vet Student Comments" button on this page:

| Module Evaluation List           |       |                       |             |             | Related L    | .inks  |                | •                    |
|----------------------------------|-------|-----------------------|-------------|-------------|--------------|--------|----------------|----------------------|
| Module Evaluation List           |       |                       |             |             |              |        | Help           | 0 -                  |
| Department: Mathematics          | • Ye  | ar: 16/17 •           |             |             |              |        | Vet Student Co | mments               |
| Module                           | Code  | Period                | Issue Date  | Close Date  | Release Date | Status | Response Rate  | Feedback<br>Entered? |
| Advanced Numerical Analysis      | 852G1 | Autumn Teaching 16/17 | 30-Jan-2017 | 15-Feb-2017 | 04-Mar-2017  | Closed | 0/17 (0.0%)    | ×                    |
| Advanced Numerical Analysis      | G1110 | Autumn Teaching 16/17 | 30-Jan-2017 | 15-Feb-2017 | 04-Mar-2017  | Closed | 0/7 (0.0%)     | ×                    |
| Advanced Topics in Mathematics A | 805G1 | Autumn Teaching 16/17 | 30-Jan-2017 | 15-Feb-2017 | 04-Mar-2017  | Closed | 0/6 (0.0%)     | ×                    |
| Algebra                          | G5096 | Autumn Teaching 16/17 | 30-Jan-2017 | 15-Feb-2017 | 04-Mar-2017  | Closed | 0/89 (0.0%)    | ×                    |
| Analysis 2                       | G5095 | Autumn Teaching 16/17 | 30-Jan-2017 | 15-Feb-2017 | 04-Mar-2017  | Closed | 0/122 (0.0%)   | ×                    |
| Calculus                         | G5086 | Autumn Teaching 16/17 | 30-Jan-2017 | 15-Feb-2017 | 04-Mar-2017  | Closed | 0/144 (0.0%)   | ×                    |
| Calculus of Several Variables    | G5210 | Autumn Teaching 16/17 | 30-Jan-2017 | 15-Feb-2017 | 04-Mar-2017  | Closed | 0/105 (0.0%)   | ×                    |

## Viewing student comments

The Module Evaluation Comments page will show a list of all modules for the department with the free-text comments listed:

#### Vet Module Evaluation Comments

| Vet Module Evaluation Comments                          |                                            | Help 🗋 🗕         |
|---------------------------------------------------------|--------------------------------------------|------------------|
| Department:<br>Year:<br>Comments released to Convenors: | Mathematics<br>16/17<br>28-Feb-2017        | Vetting Complete |
| Module                                                  | Response                                   |                  |
| G5124 Financial Mathematics                             | Good comment.                              | /                |
| G1032 Cryptography                                      | Bad comment.                               | /                |
| G1032 Cryptography                                      | Nice comment.                              | /                |
| G5106 Introduction to Maths Biology                     | Yet another test comment.                  | /                |
| G5106 Introduction to Maths Biology                     | Didn't like the tutor - she frowned a lot. | /                |
| G1107 Linear Statistical Models                         | Another comment.                           | /                |

You can then look down the list of free-text comments and, using the pencil icons on the right, you can edit comments individually. Please ensure that you click "Save" once you have made any changes.

We do not have any specific guidance on the type of comments that should be vetted, this should be agreed within Schools.

# Please note: it is not a requirement for vetting to take place. The free-text student comments, whether vetted or not, will be taken at the comments release deadline and published to convenors.

Schools can use the "Comments vetting complete" button to confirm that no further edits to freetext comments will take place.

Vet Module Evaluation Comments

| Vet Module Evaluation Comments                          |                                     |                                           | Help 🗍        | -    |
|---------------------------------------------------------|-------------------------------------|-------------------------------------------|---------------|------|
| Department:<br>Year:<br>Comments released to Convenors: | Mathematics<br>16/17<br>28-Feb-2017 |                                           | Vetting Compl | lete |
| Module                                                  | R                                   | esponse                                   |               |      |
| G5124 Financial Mathematics                             | G                                   | ood comment.                              |               | /    |
| G1032 Cryptography                                      | В                                   | ad comment.                               |               | /    |
| G1032 Cryptography                                      | N                                   | ice comment.                              |               | /    |
| G5106 Introduction to Maths Biology                     | Y                                   | et another test comment.                  |               | 1    |
| G5106 Introduction to Maths Biology                     | D                                   | idn't like the tutor - she frowned a lot. |               | /    |
| G1107 Linear Statistical Models                         | A                                   | nother comment.                           |               | /    |

## Module Convenors – Responding to students

The next stage in the process allows module convenors to consider the satisfaction score and freetext comments submitted by students, and to provide a response back to students. This takes place in the same way as the old Module Evaluation Questionnaires (MEQs) via Sussex Direct.

## Viewing module results

Once the survey has closed and the comments vetting deadline has passed, the student responses will be available to you on Sussex Direct -> Teaching -> Module Evaluation.

| Sys 🔻 Admin 🔻 Searches 🔻 Restarch 🔻                 | Teaching v Library   | ▼ Personal ▼ Help ▼                                                        |
|-----------------------------------------------------|----------------------|----------------------------------------------------------------------------|
| Home > Module Evaluation List                       | Teaching <b>v</b>    |                                                                            |
|                                                     | Convening <b>v</b>   |                                                                            |
| Module Evaluation List                              | Moderating           |                                                                            |
|                                                     | <u>Timetable</u> v   |                                                                            |
| This page shows information about the Module E      | Academic Advisees    | les for which you are the convenor<br>thack, at the appropriate time. Clic |
| enter feedback from when the Module Evaluation      | Email my Students    | lents are no longer permitted to re:                                       |
| Irrespective of whether you are the tutor or the    | Module Evaluation    | module title will take you to the M                                        |
| the module, and clicking on the Status (if it is Cl | Teaching Admin       | ke you to the Module Evaluation Re                                         |
|                                                     | Student Support List |                                                                            |

Select the module you are convening this term to see the summary evaluation page for that module.

You should see the overall satisfaction results in the summary evaluation page, and you should be able to use the "Student Comments" button to view all the free-text comments submitted for that module.

| Module E               | valuation: G1032 Cryptogra                                                 | ohy Autumn T                            | eaching 16/17)                               |                              | Related Links     |              | •    |
|------------------------|----------------------------------------------------------------------------|-----------------------------------------|----------------------------------------------|------------------------------|-------------------|--------------|------|
| Show me:               | O Details O Courses O Ou<br>O Students O Past Exam Pap                     | utline 🔍 Learnin<br>Ders 🔍 Timetab      | ng Outcomes O Assessments<br>le ® Evaluation | Coursework Assessme          | nts 🔍 Roles       |              |      |
| The Unive<br>module is | rsity considers that a response rate<br>lower than 50% so results should b | of at least 50% is<br>e treated with ca | s desirable in terms of providing<br>tion.   | representative data. The res | ponse rate achiev | /ed for this |      |
| Stror                  | ngly disagree Disa                                                         | igree                                   | Neither agree nor disagree                   | Agree                        | Strongly          | y agree      |      |
| Module Ev              | aluation Results Summary (q_o                                              | cc_id = 2217)                           |                                              |                              |                   | Edit H       | lelp |
| G1032 Cry              | <i>ptography</i> (Autumn Teaching 16/17                                    | )                                       | Student Comments                             | 6/47 (12.8%) studen          | its have done the | questionna   | ire  |
| Teaching               | Convenor's Comments: (can ente                                             | r comments between                      | 16-Feb-2017 and 03-Mar-2017)                 |                              |                   |              |      |
|                        |                                                                            |                                         |                                              |                              |                   |              | *    |
|                        |                                                                            |                                         |                                              |                              |                   |              |      |
| I was satis            | ified with this module                                                     |                                         |                                              |                              | Median 3.5, Mean  | 3.5          |      |
|                        |                                                                            |                                         |                                              | 02                           | 17% 33%           | 33% 17%      | ž    |

Student Comments on Module Evaluation

| Module Evaluation Student Comments: G1032 Cryptography (Autumn Teaching 16/17)                                                                        | Help | D | - |
|----------------------------------------------------------------------------------------------------|------|---|---|
| Do you have any comments you would like to add about this module                                                                                      |      |   |   |
| <ul> <li>Bad comment.</li> <li>Another comment.</li> <li>Comments.</li> <li>Commenting here.</li> <li>Test comment.</li> <li>Nice comment.</li> </ul> |      |   |   |

#### Providing a response

Once you have considered the satisfaction score and comments submitted, you can provide your response back to students in the "Teaching Convenor's Comments" text box.

| Module Evaluation: G1032 Cr                                                | yptography (Autumr                                      | Teaching 16/17)                                    | F                              | Related Links         | •       |
|----------------------------------------------------------------------------|---------------------------------------------------------|----------------------------------------------------|--------------------------------|-----------------------|---------|
| Show me: O Details O Course<br>O Students O Past                           | es Outline Uta<br>: Exam Papers O Trmet                 | rning Outcomes O Assessments<br>table ® Evaluation | Coursework Assessments         | s 🔍 Roles             |         |
| The University considers that a resp<br>module is lower than 50% so result | ponse rate of at least 50%<br>is should be treated with | % is desirable in terms of providing r<br>caution. | representative data. The respo | nse rate achieved for | this    |
| Strongly disagree                                                          | Disarree                                                | Neither agree nor disagree                         | Agree                          | Strongly agree        | 2       |
| Module Evaluation Results Summ                                             | nary (r_occ_id = 2217)                                  | )                                                  |                                | Edit                  | Help    |
| G1032 Cryptography (Autumn Teach                                           | hing 16/17)                                             | Student Comments                                   | 6/47 (12.8%) students          | have done the questi  | onnaire |
| Teaching Convenor's Comments                                               | : (can enter comments betwee                            | een 16-Feb-2017 and 03-Mar-2017)                   |                                |                       |         |
|                                                                            |                                                         |                                                    |                                |                       | ÷       |
|                                                                            |                                                         |                                                    |                                |                       |         |
| I was satisified with this module                                          |                                                         |                                                    |                                | Median 3.5, Mean 3.5  |         |
|                                                                            |                                                         |                                                    | ož                             | 17% 33% 33%           | 17%     |

Once the convenor comments deadline has passed then the summary evaluation results (satisfaction scores) and your response to students will be published.

#### Please note: the free text student responses from the survey will not be published.

You should also note that the questionnaire results will be published at the release date, regardless of whether you have entered a response. Please check this release deadline on the summary results page and ensure that you have entered your response by this date. All teaching convenors are strongly encouraged to respond to the students prior to the results publication.

## Why can't I see a module?

If you have followed the directions to the Module Evaluation list on Sussex Direct -> Teaching -> Module Evaluation, but are unable to see a module you convene in this list, here are instructions to view the module results.

You can find individual module results by searching for the module in the Module Directory, which is available at Sussex Direct -> Searches -> Directories -> Module Directory:

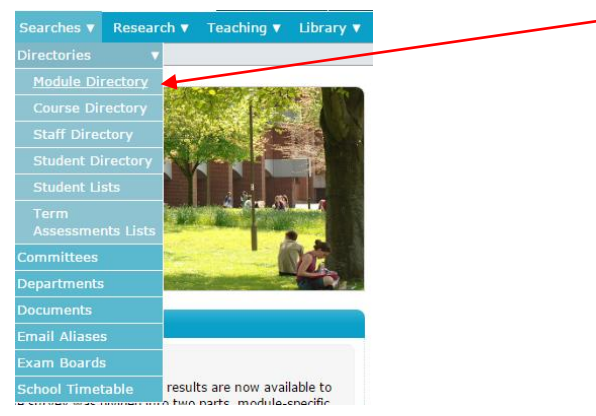

Search for the module title or module code, and select the module in the directory to view the Module Details page. On this page, you should be able to change to the Module Evaluation tab to view the results:

| Home > Module ( | Home > Module Directory > Search Results > Details                                             |  |  |  |  |
|-----------------|------------------------------------------------------------------------------------------------|--|--|--|--|
| Module Deta     | ils: (Autumn Teaching 16/17)                                                                   |  |  |  |  |
| Show me:        | Details Courses Ottline Learning Outcomes Assessments<br>Past Exam Papers Timetable Evaluation |  |  |  |  |
| Details         |                                                                                                |  |  |  |  |
| Title           |                                                                                                |  |  |  |  |
| Owner           | Business and Management                                                                        |  |  |  |  |
| Code            | 和我有可能的                                                                                         |  |  |  |  |
| Period          | Autumn Teaching 16/17                                                                          |  |  |  |  |
| FHEQ Level      | 7                                                                                              |  |  |  |  |
| Credits         | 15                                                                                             |  |  |  |  |
| Туре            | Course                                                                                         |  |  |  |  |
| Status          | Confirmed                                                                                      |  |  |  |  |
| Study Direct?   | $\checkmark$                                                                                   |  |  |  |  |

## Why can't I see results for a module?

If fewer than five students have completed the evaluation for the module, the median scores and the distribution of responses will not be displayed, the same as the old MEQs. For this reason, we recommend that staff encourage students to complete the survey to provide results for convenors to consider.